# Synerduino Shield Logging and Data Gathering

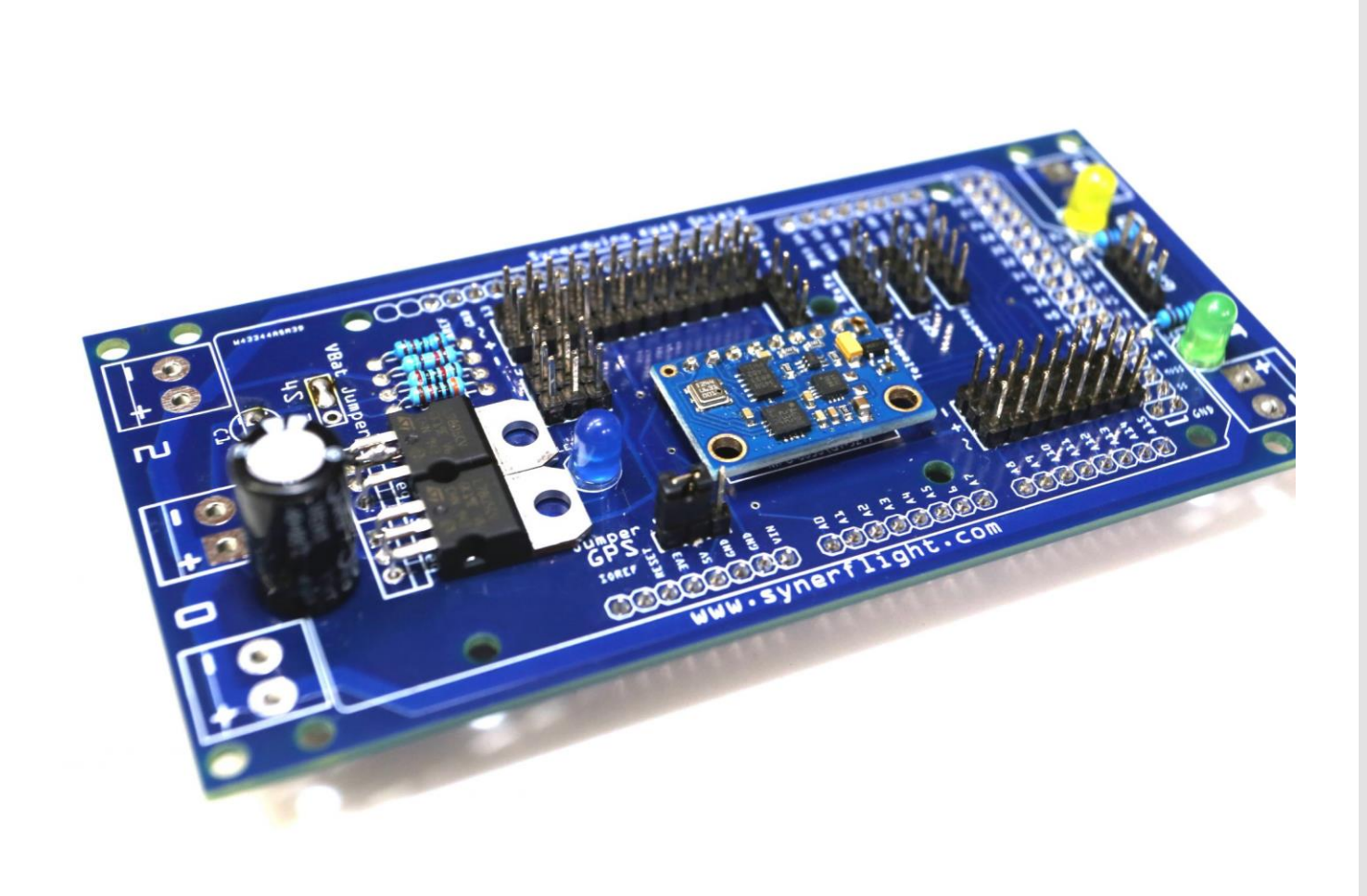

## Outline

Prerequisites that you know the Basics of Building an Arduino Vehicle now we need to Put that Vehicle to work , one of the important aspect in why we use robotics in industry is to gather data from Environment and the Vehicle itself.

#### Prerequisites

- Completed and functioning Arduino Vehicle
- Functioning GPS With Telemetry communications
- Basic knowledge in Arduino in utilizing sensors controlling servos

#### Hardware

- Synerduino Shield with GPS and Telemetry Comm
- Arduino2560 MEGA / Uno 328
- Vehicle Platform
- Analog Sensors / Digital Sensors

Application Needed

https://www.arduino.cc/en/main/software

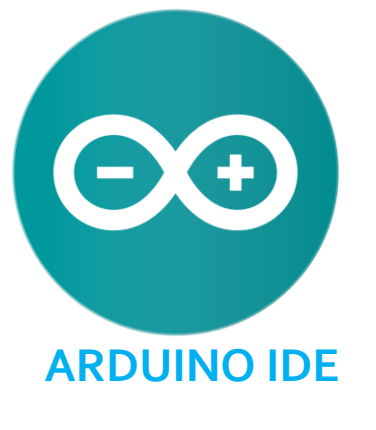

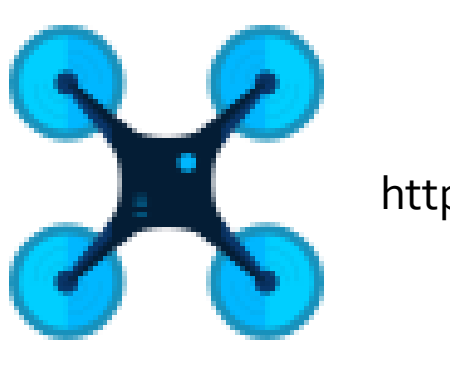

http://synerflight.com/flywiigui/

FLYWII GUI & Arduino Drone Multiwii firmware

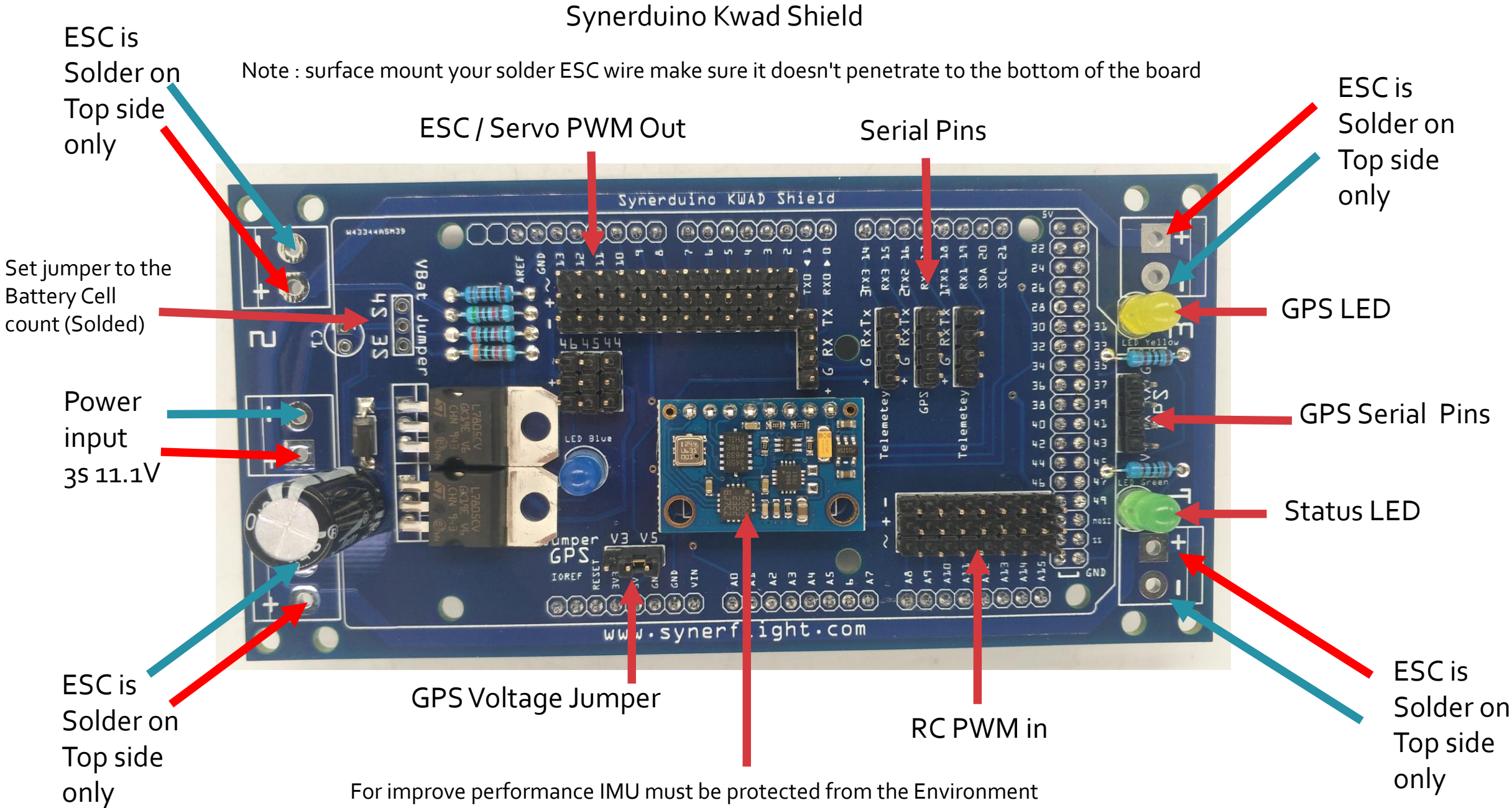

IMU : L3G4200D Gyro / ADXL345 Accelerometer / BMP180 – 85 Baro / MMC5883 Mag

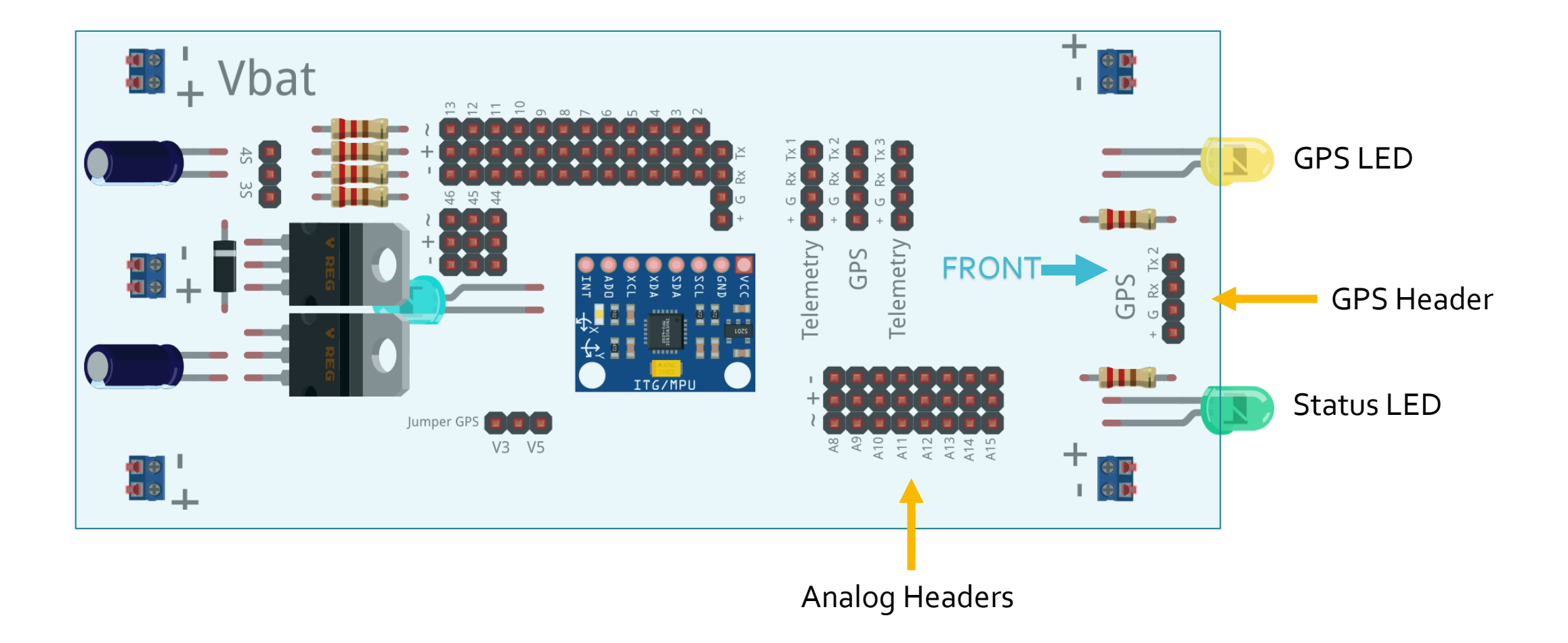

### LED Indicator

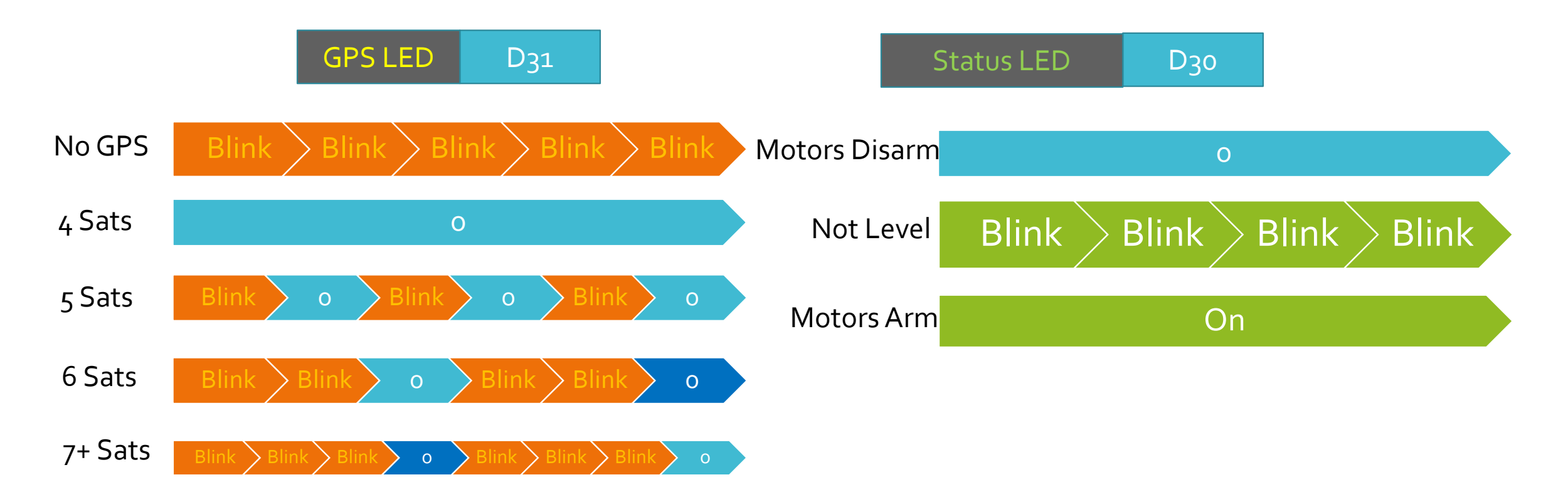

indicate a valid GPS fix by flashing the LED

- led work as sat number indicator
- No GPS FIX -> LED blinks constant speed
- Fix and sat no. below 5 -> LED off
- Fix and sat no. >= 5 -> LED blinks, one blink for 5 sat, two blinks for 6 sat, three for 7 +

#### **PWM SENSORS**

#### Ao VBATT INPUT

• oV-5V

#### RESERVE FOR BATTERY MONITORING

#### A12-A15 PWM INPUT

- AUX1 A12
- AUX2 A13
- AUX3 A14
- AUX4 A15

#### A14 & A15 SERVE AS ADC IN FOR ANALOG SENSORS

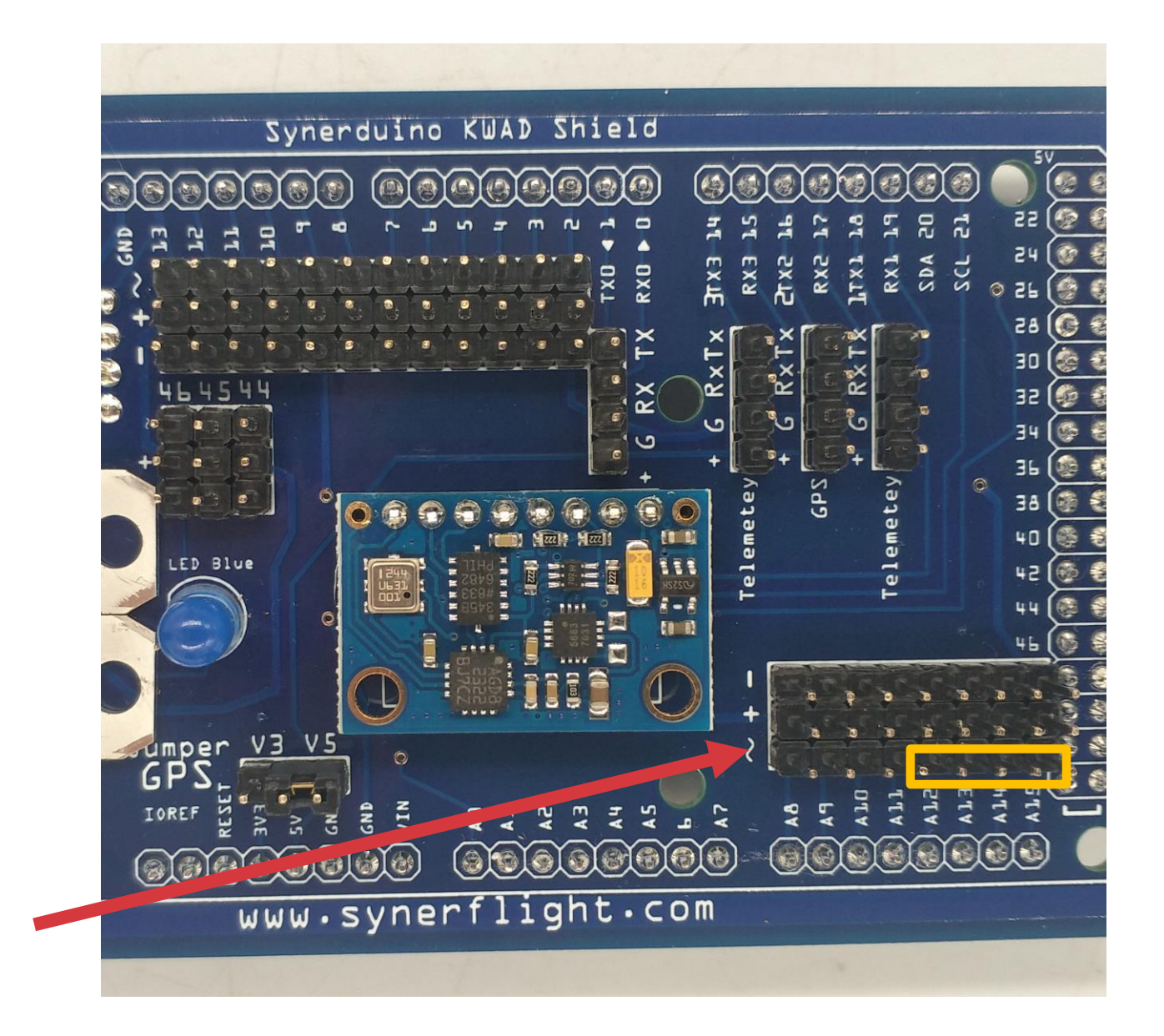

**PWM-ADC IN** 

SENSORS

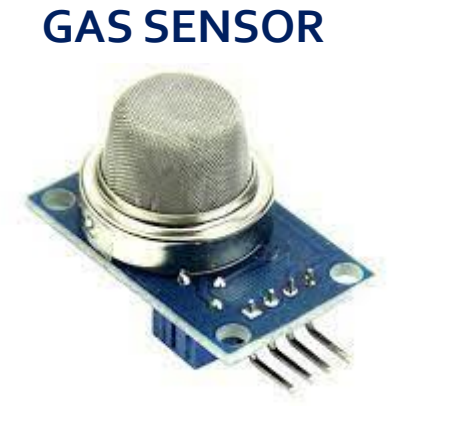

## LIGHT SENSOR

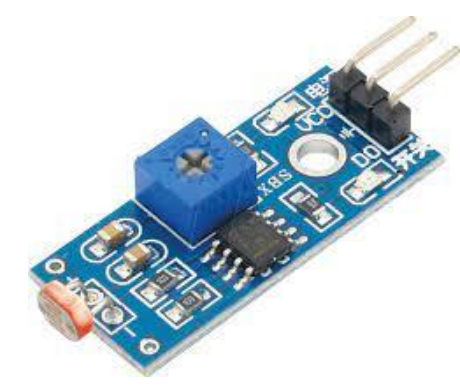

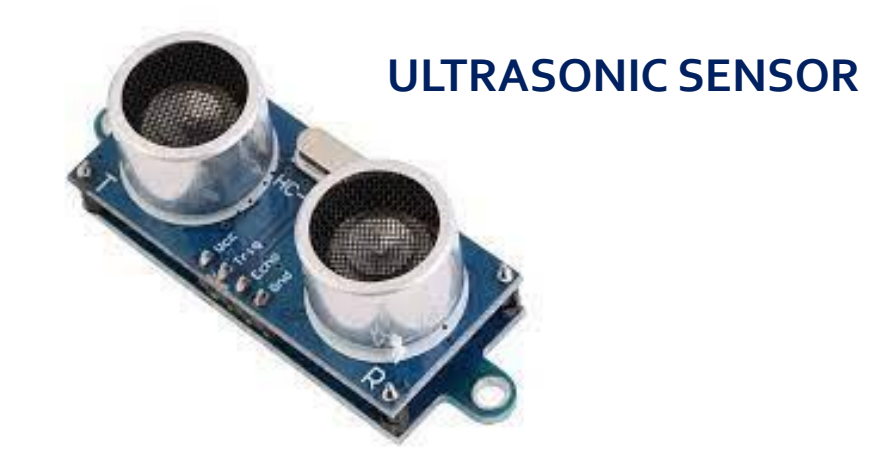

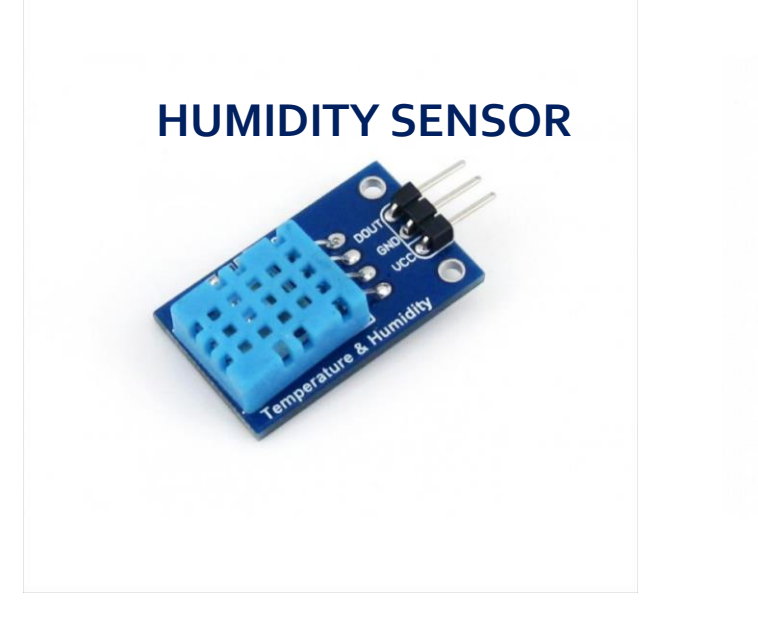

HALL SENSOR

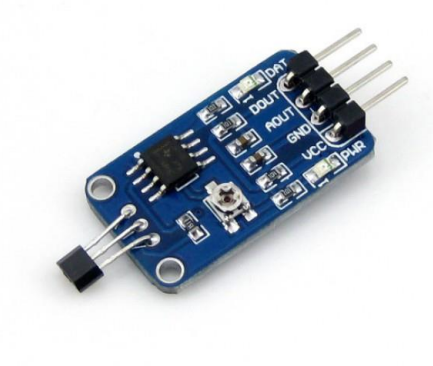

**TEMPERATURE SENSOR** 

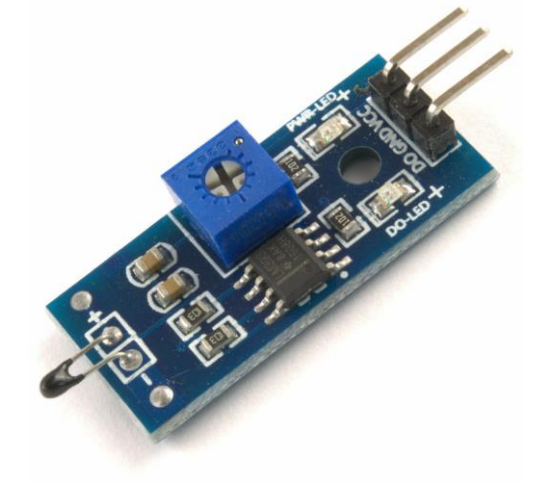

ANALOG SENSOR INPUT oV-5V WOULD TRANSLATE TO PWM 1000 – 2000 SERVO DATA (O DEGREE TO 180 DEGREE )

EXAMPLE

THE PWM SENSOR INPUT HAS A 2<sup>ND</sup> ADVANTAGE MEANING YOU CAN DO A COMBINATION OF ANALOG OR DIGITAL SENSORS HOOK UP ON THOSE RESERVE ANALOG PINS

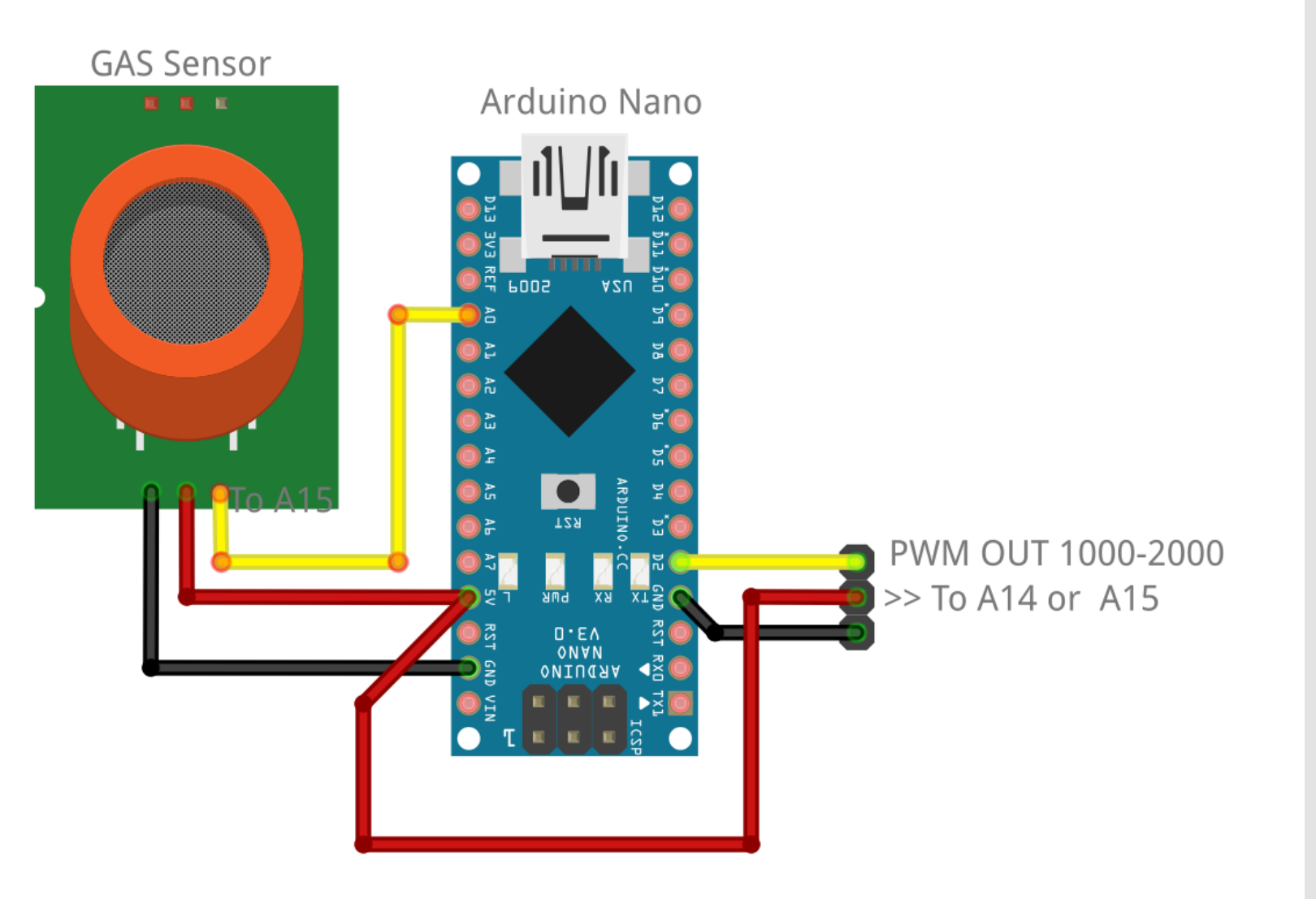

Sensors registered spike when gas is detected

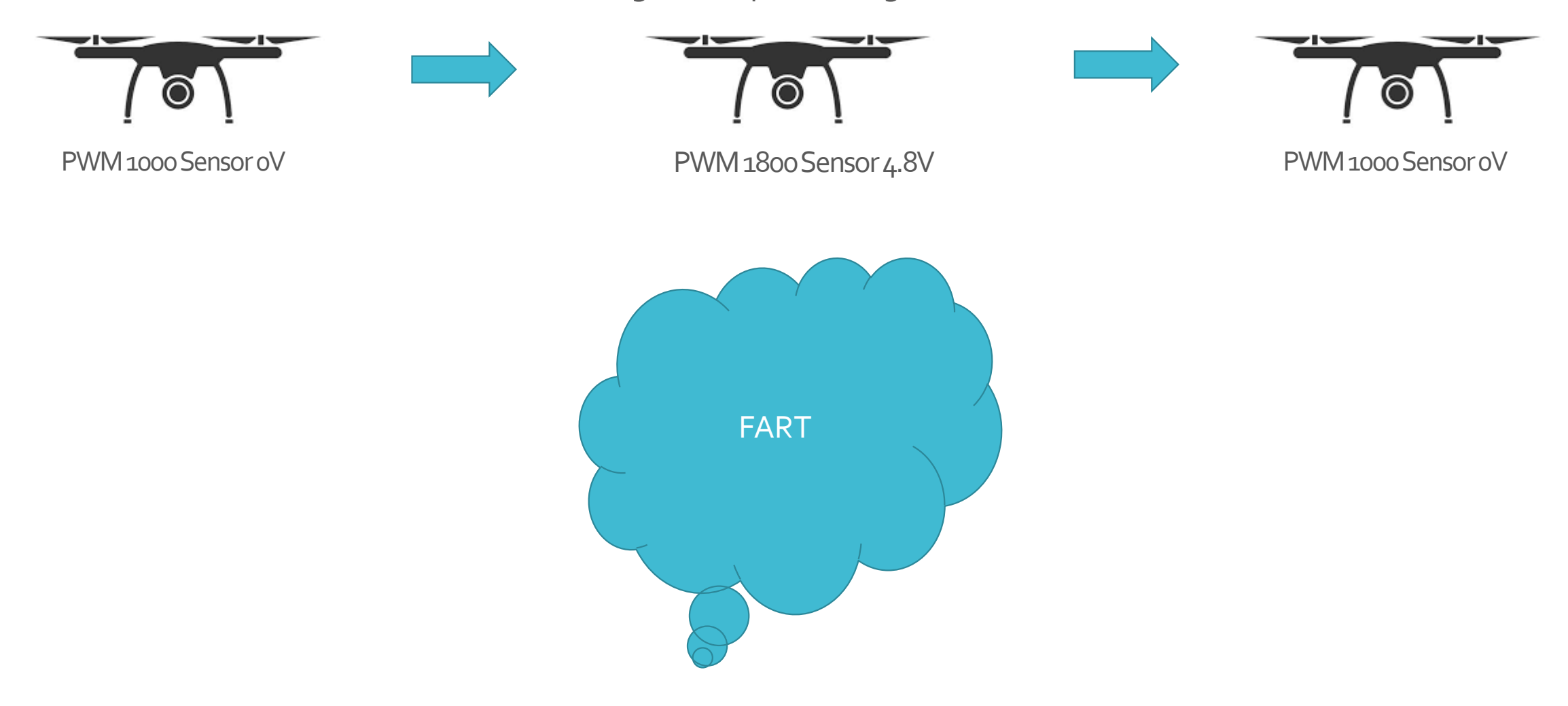

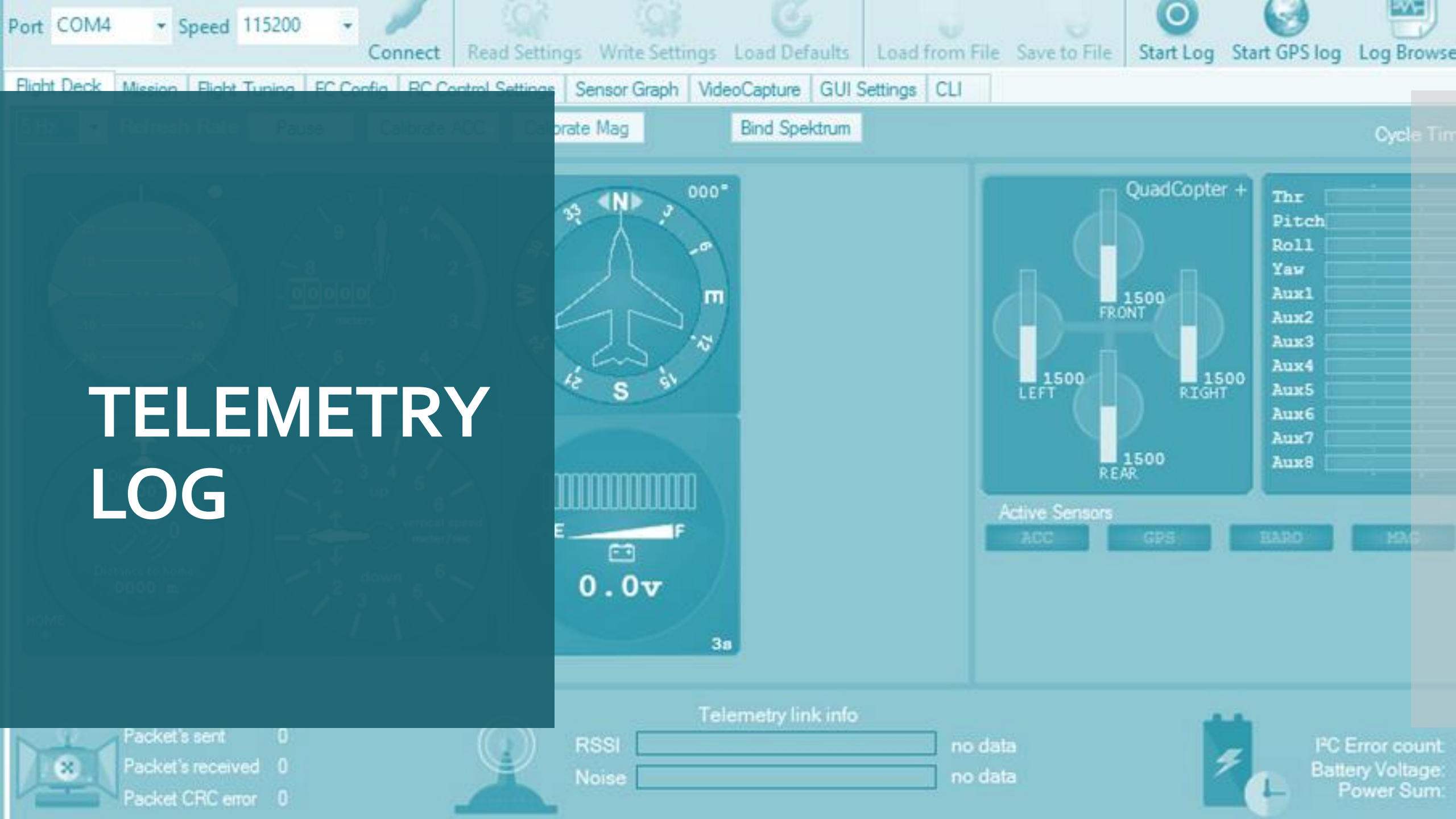

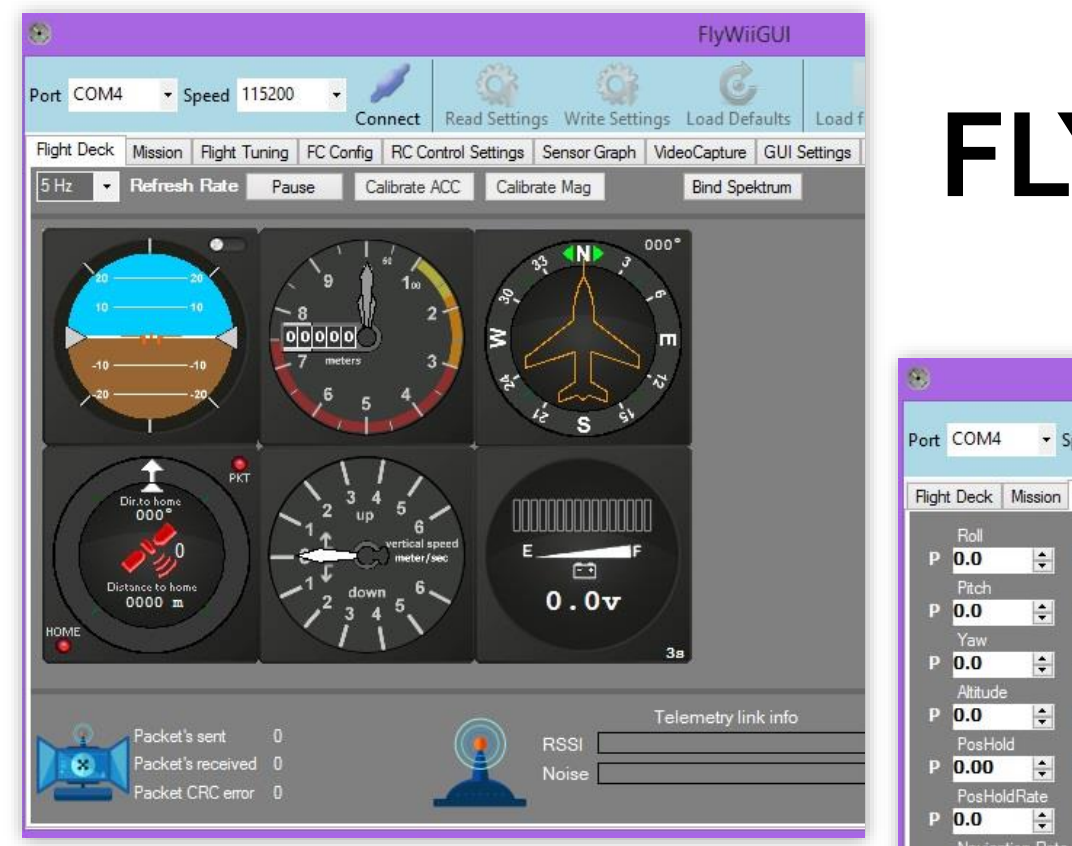

DEDICATED USER INTERFACE AS CONFIGURATOR AND GROUND STATION FOR THE ARDUINO DRONE

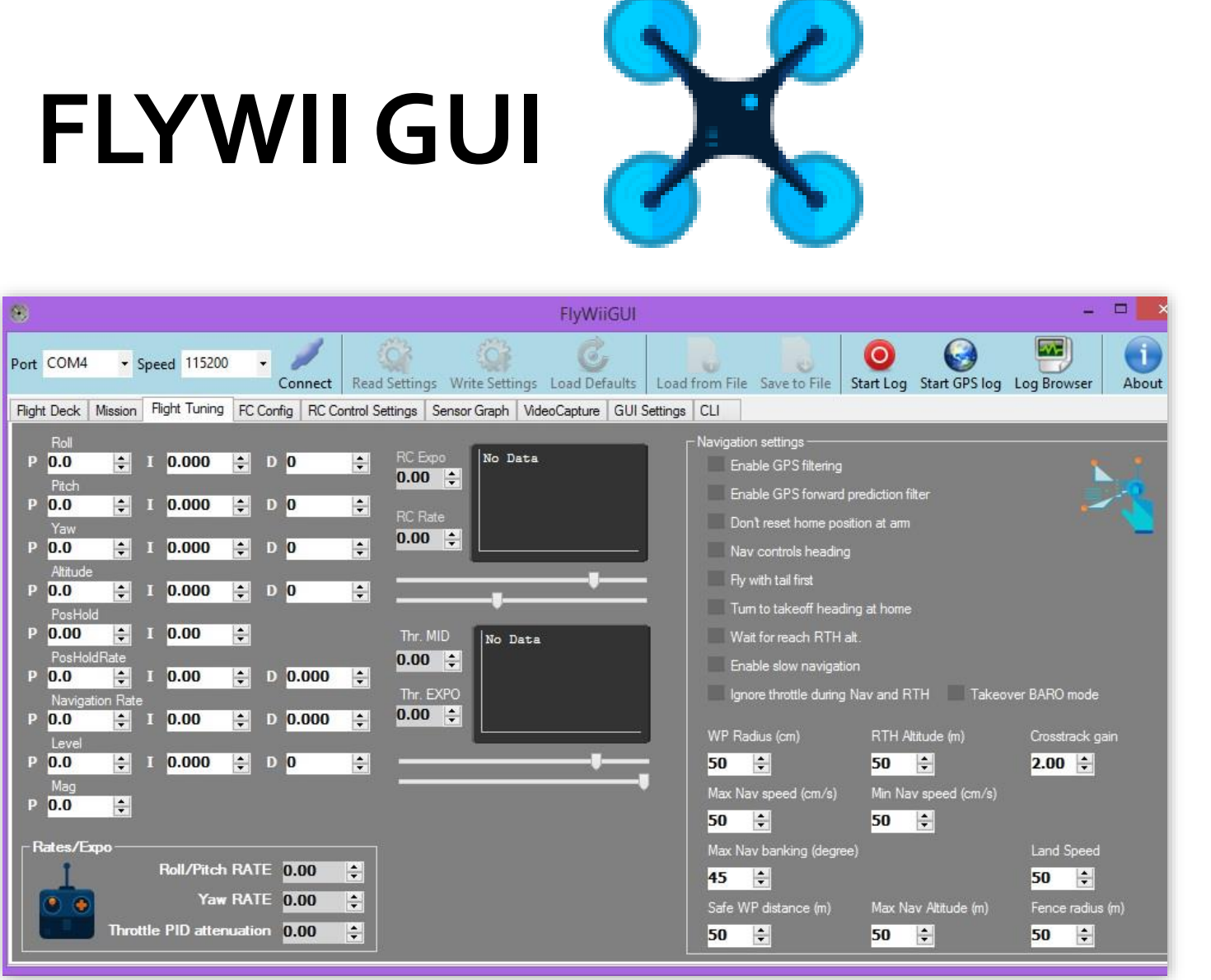

SETUP Telemetry Logging On the GUI Settings TAB

Logging only works when the Vehicle Telemetry is connected to the ground station

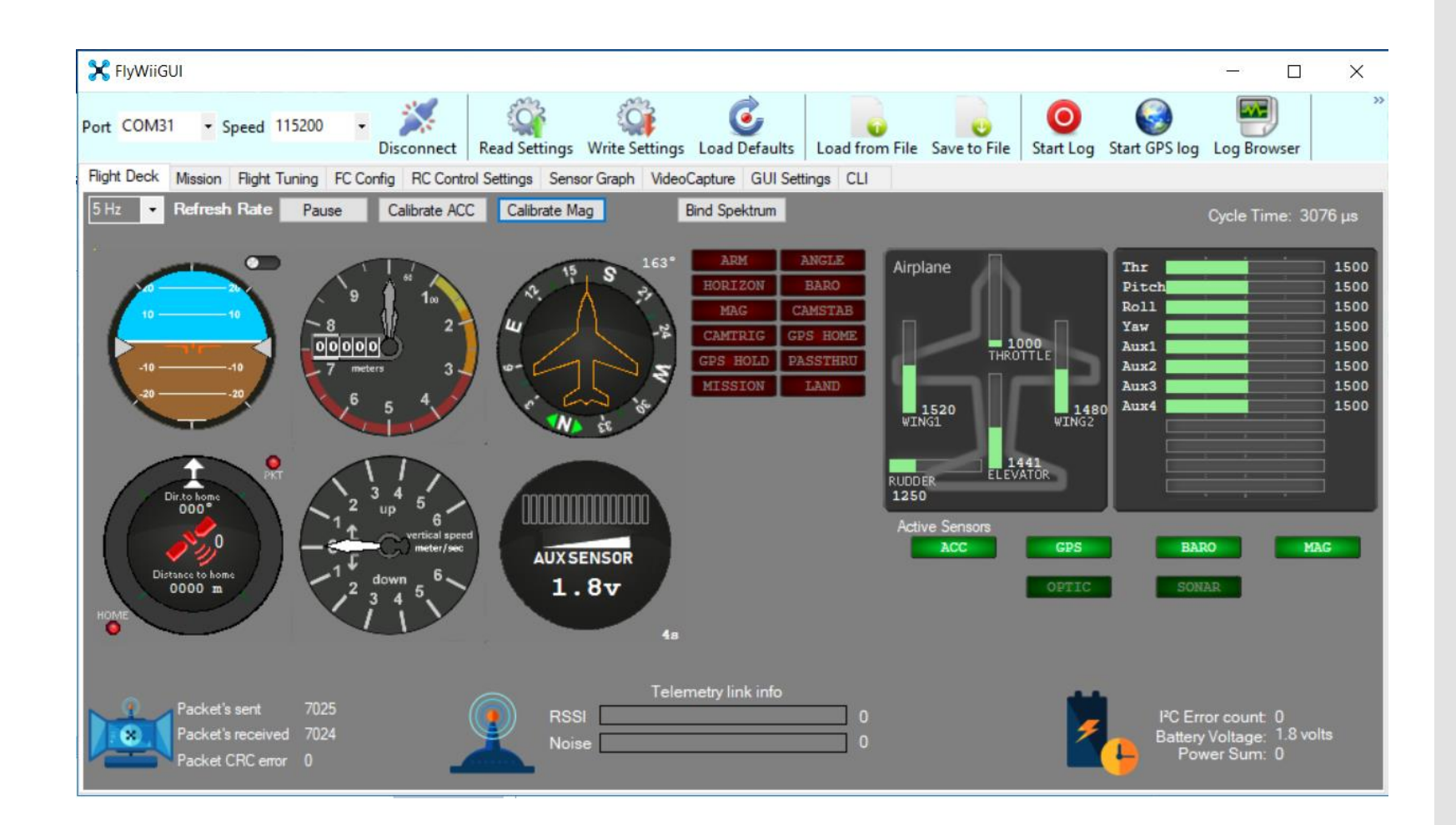

## GUI Settings (where you save your PID , Flight Logs and Video Logs )

| FlyWiiGUI                                                                                                    |                                                                                                    |                                 |                                                                                                    | —                                                                      | X                  |
|----------------------------------------------------------------------------------------------------|----------------------------------------------------------------------------------------------------|---------------------------------|----------------------------------------------------------------------------------------------------|------------------------------------------------------------------------|--------------------|
| Port COM9 • Speed 115200                                                                                                    | Connect                                                                                                    | Load Defaults                   | m File Save to File Start Log                                                                           | Start GPS log Log Browser                                              | About »            |
| Flight Deck Mission Flight Tuning Fl                                                                                                    | C Config RC Control Settings Sensor Graph Vid                                                                                                    | deoCapture GUI Settings C       | _1                                                                                                    |                                                                        |                    |
| Data logging folder<br>E:\<br>Video capture folder<br>E:\<br>Settings folder<br>E:\<br>Settings folder<br>E:\<br>LOG Datasets<br>✓ RAW Sensor Data<br>Attitude (Roll, Pitch)<br>Mag and Barometer<br>RC Controls<br>RC AUX channels<br>✓ Motors<br>Servos<br>✓ GPS Nav<br>✓ Cycle, I2CErrors, Battery<br>Debug | \Logs<br>\Captures<br>\Settings<br>Voice<br>☑ Enable spoken notifications<br>☑ Announce battery voltage<br>☑ Announce altitude<br>☑ Announce home distance<br>③0s ✓ Announce interval | Lo<br>Vir<br>Battery Cell Count | Data Logging Folder<br>og Data<br>Video Capture Folde<br>deo files<br>Setting Folder is wh<br>arameters | r is where you store<br>er is where you stor y<br>ere you stor your sa | your<br>/our<br>ve |
| Start data logging at Connect                                                                                                    | Sav                                                                                                    | ve Settings                     |                                                                                                    | Check for Up                                                           | date               |

• Log Datasheet

• By setting this you can select what information you like to be recorder when you start the Log process with the Log red button

- Raw Sensor Data Gyro and Acc
- Attitude Degrees of roll and Pitch
- Mag and Barometer Heading and Altitude
- RC controls PWM data of Throttle Aileron Elevator Rudder
- RC Aux Channels PWM Aux 1-4
- Motors PWM Data to ESCs
- Servos PWM data to Servos
- GPS Nav GPS fix ,Num sat , Dir to home , Dist to home ,Lat ,Lon
- Cycle I2c error and Battery power
- Debug data

#### LOG Datasets

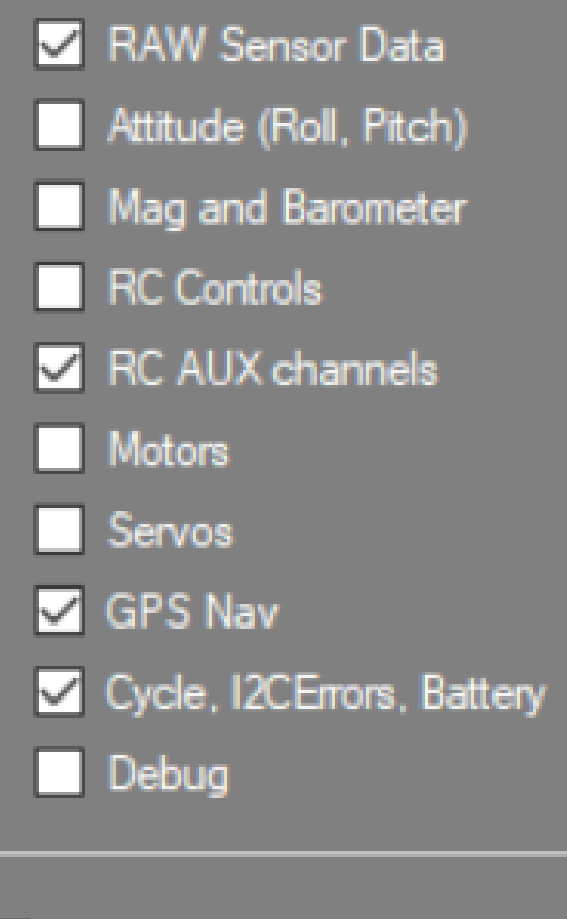

Start data logging at Connect

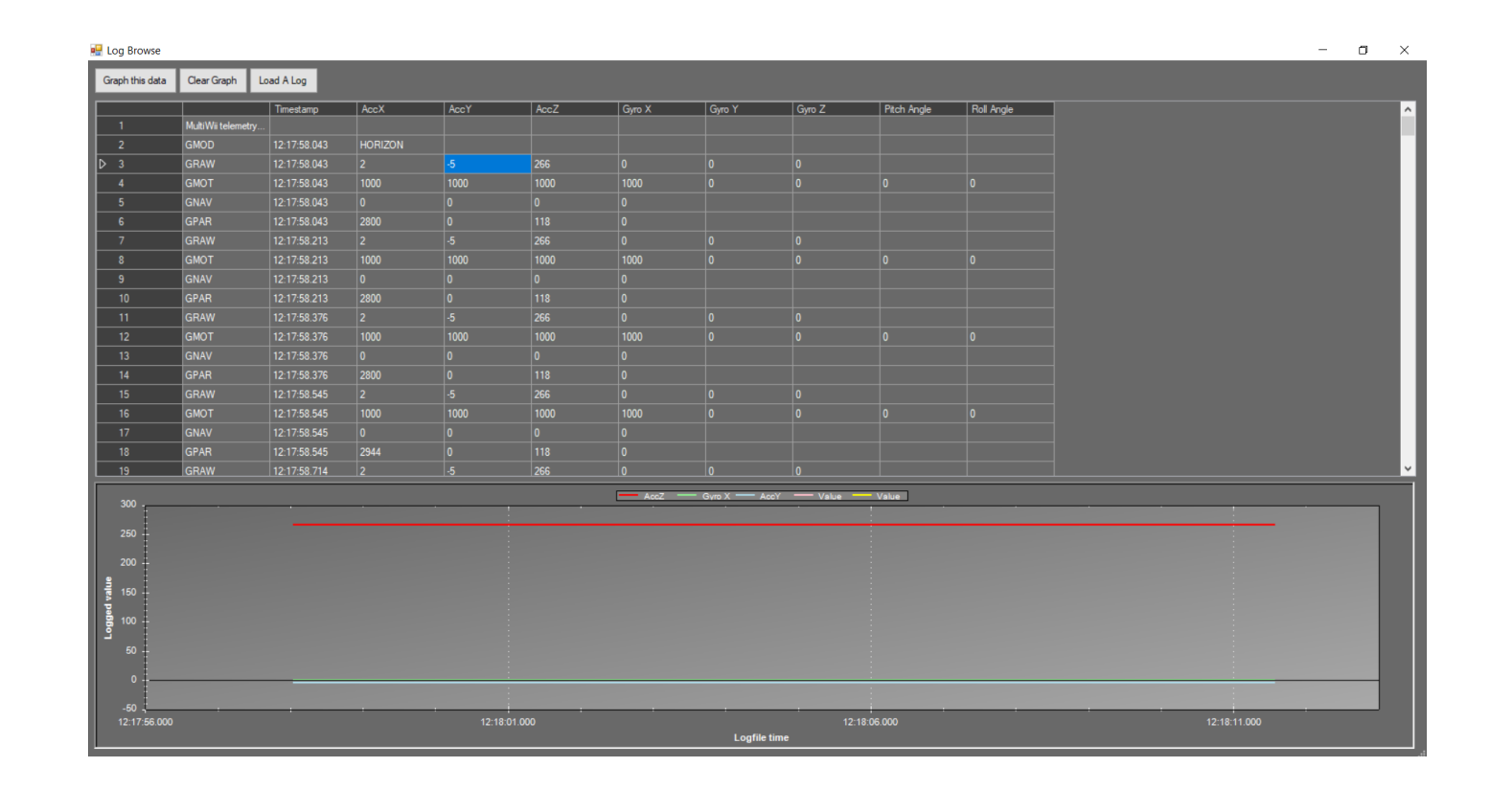

Log Browser can be open with log browser icon and selecting a log document

Tips and tricks into log data This is useful into recording the vehicle's status and sensors input

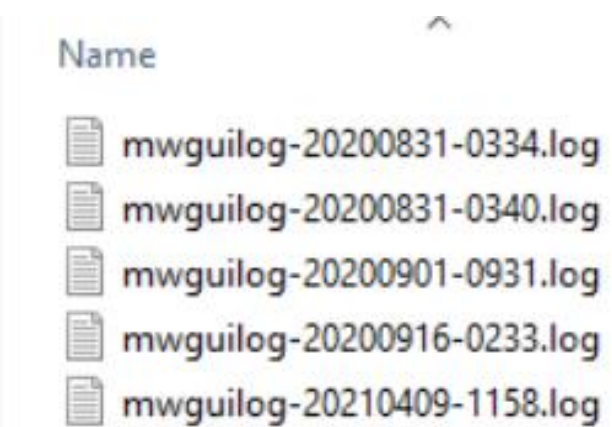

| mwguilog-2        | 0                                                                         |                        |  |
|-------------------|---------------------------------------------------------------------------|------------------------|--|
| 200901-093<br>CSV |                                                                           | mwguilog-<br>20200901- |  |
|                   | Type: Text Document<br>Size: 5.10 KB<br>Date modified: 01/09/2020 9:31 PM | 0931. <mark>CSV</mark> |  |

## Renaming the LOG file as CSV allows you to access the data in Microsoft Office Excel

| File Ho  | ome Insert    | Page Lavo        | out For   | mulas Dat             | ta R | eview View | Help LOAD TEST   | гт  | eam     |                   |          |            |                            |        |              |        |             |                | in Sh   | are 🖓 | Comme | er |
|----------|---------------|------------------|-----------|-----------------------|------|------------|------------------|-----|---------|-------------------|----------|------------|----------------------------|--------|--------------|--------|-------------|----------------|---------|-------|-------|----|
| ~ V ~    |               | i ruge cuye      | Jul 101   | indias Da             |      |            | 1100 1000 1001   |     | cum     |                   |          |            |                            |        |              |        | uto Sumo in |                |         |       | comme |    |
|          | ut            | Calibri          | ~ 1       | 1 ~ A* A              | =    | ≡ = ≫~     | 80 Wrap Text     |     | General | ~                 |          | I 🗒        |                            |        | <u> </u>     |        | utosum +    | ZY >           | ) 4     |       |       |    |
| aste     | opy +         | ΒIU              | • 🖽 •     | <u>⊘</u> ~ <u>A</u> ~ | . =  | ≣≣≣≣       | 🔁 Merge & Center | ~   | r % 🤊   | €.0 .00<br>.00 →0 | Conditio | nal Format | as Cell                    | Insert | Delete Forma | it 🖉 C | ear Y       | Sort & Find    | & Ideas |       |       |    |
| • 😽 ro   | ormat Painter |                  |           |                       | _    |            |                  | _   |         |                   | Formatu  | ig • Table | <ul> <li>Styles</li> </ul> |        |              | • •    | - 00        | Filler * Selec |         |       |       |    |
| Clipboa  | ard 5         | N I              | Font      |                       | 5    | Aligni     | nent             | 151 | Number  | 15                |          | Styles     |                            |        | Cells        |        | Editi       | ing            | Ideas   |       |       |    |
| 4        | - I >         | < √ <i>f</i> x   |           |                       |      |            |                  |     |         |                   |          |            |                            |        |              |        |             |                |         |       |       |    |
| А        | В             | С                | D         | E                     | F    | G          | н                | i.  | J       | к                 | L        | м          | N                          | 0      | Р            | Q      | R           | S              | т       | U     | v     |    |
| MultiWii | telemetry log | g. Start time:20 | 020/09/16 | 14:33:48.239          | )    |            |                  |     |         |                   |          |            |                            |        |              |        |             |                |         |       |       |    |
| GMOD     | 33:48.3       | HORIZON          |           |                       |      |            |                  |     |         |                   |          |            |                            |        |              |        |             |                |         |       |       |    |
| GNAV     | 33:48.3       | 1                | 8         | 0                     | 0    | 1209872450 | 148524616        |     |         |                   |          |            |                            |        |              |        |             |                |         |       |       |    |
| GPAR     | 33:48.3       | 2800             | 0         | 156                   | 0    |            |                  |     |         |                   |          |            |                            |        |              |        |             |                |         |       |       |    |
| GNAV     | 33:48.5       | 1                | 8         | 0                     | 0    | 1209872450 | 148524616        |     |         |                   |          |            |                            |        |              |        |             |                |         |       |       |    |
| GPAR     | 33:48.5       | 2804             | 0         | 156                   | 0    |            |                  |     |         |                   |          |            |                            |        |              |        |             |                |         |       |       |    |
| GNAV     | 33:48.6       | 1                | 8         | 0                     | 0    | 1209872450 | 148524683        |     |         |                   |          |            |                            |        |              |        |             |                |         |       |       |    |
| GPAR     | 33:48.6       | 2800             | 0         | 156                   | 0    |            |                  |     |         |                   |          |            |                            |        |              |        |             |                |         |       |       |    |
| GNAV     | 33:48.8       | 1                | 8         | 0                     | 0    | 1209872450 | 148524700        |     |         |                   |          |            |                            |        |              |        |             |                |         |       |       |    |
| GPAR     | 33:48.8       | 2800             | 0         | 156                   | 0    |            |                  |     |         |                   |          |            |                            |        |              |        |             |                |         |       |       |    |
| GNAV     | 33:49.0       | 1                | 8         | 0                     | 0    | 1209872450 | 148524700        |     |         |                   |          |            |                            |        |              |        |             |                |         |       |       |    |
| GPAR     | 33:49.0       | 2804             | 0         | 156                   | 0    |            |                  |     |         |                   |          |            |                            |        |              |        |             |                |         |       |       |    |
| GNAV     | 33:49.1       | 1                | 8         | 0                     | 0    | 1209872433 | 148524716        |     |         |                   |          |            |                            |        |              |        |             |                |         |       |       |    |
| GPAR     | 33:49.1       | 2828             | 0         | 156                   | 0    |            |                  |     |         |                   |          |            |                            |        |              |        |             |                |         |       |       |    |
| GNAV     | 33:49.3       | 1                | 8         | 0                     | 0    | 1209872433 | 148524716        |     |         |                   |          |            |                            |        |              |        |             |                |         |       |       |    |
| GPAR     | 33:49.3       | 2828             | 0         | 156                   | 0    |            |                  |     |         |                   |          |            |                            |        |              |        |             |                |         |       |       |    |
| GNAV     | 33:49.5       | 1                | 8         | 0                     | 0    | 1209872433 | 148524716        |     |         |                   |          |            |                            |        |              |        |             |                |         |       |       |    |
| GPAR     | 33:49.5       | 2800             | 0         | 156                   | 0    |            |                  |     |         |                   |          |            |                            |        |              |        |             |                |         |       |       |    |
| GNAV     | 33:49.7       | 1                | 8         | 0                     | 0    | 12098/2433 | 148524700        |     |         |                   |          |            |                            |        |              |        |             |                |         |       |       |    |
| GPAR     | 33:49.7       | 2804             | 0         | 156                   | 0    | 4200872422 | 140534700        |     |         |                   |          |            |                            |        |              |        |             |                |         |       |       |    |
| GNAV     | 33:49.8       | 1                | 8         | 156                   | 0    | 1209872433 | 148524700        |     |         |                   |          |            |                            |        |              |        |             |                |         |       |       |    |
| GPAR     | 33:49.8       | 2800             | 0         | 150                   | 0    | 1200972422 | 149534693        |     |         |                   |          |            |                            |        |              |        |             |                |         |       |       |    |
| CRAR     | 33:50.0       | 2900             | 8         | 156                   | 0    | 1209872433 | 198529083        |     |         |                   |          |            |                            |        |              |        |             |                |         |       |       |    |
| GNAV     | 33:50.0       | 2800             | 0         | 120                   | 0    | 1200972422 | 149534693        |     |         |                   |          |            |                            |        |              |        |             |                |         |       |       |    |
| GRAR     | 33:50.2       | 2800             | 0         | 156                   | 0    | 1209072403 | 140324003        |     |         |                   |          |            |                            |        |              |        |             |                |         |       |       |    |
| GNAV     | 22:50.4       | 2800             | 0         | 130                   | 0    | 1200972422 | 149534693        |     |         |                   |          |            |                            |        |              |        |             |                |         |       |       |    |
| GPAR     | 33-50.4       | 2816             | 0         | 156                   | 0    | 1203072433 | 140324003        |     |         |                   |          |            |                            |        |              |        |             |                |         |       |       |    |
| GNAV     | 22:50.5       | 2010             | 8         | 1.00                  | 0    | 1209872450 | 149524616        |     |         |                   |          |            |                            |        |              |        |             |                |         |       |       |    |
| GINAN    | 33:30.5       | 20200016.0       | 222       | 0                     | 0    | 1205072450 | 140524010        |     |         |                   |          |            |                            |        |              |        |             | 1              |         |       | -     |    |

Graphs can be made out of the data by selecting the state with the Lat ,Lon of the GNAV data

| File Ho   | ome Insert     | Page Lavou       | it Formulas Data     | Review                 | View H    | Help LOAD TEST     | Team           |        |         |              |               |     |             |       |                      |          | 14            | Share   | Comme |
|-----------|----------------|------------------|----------------------|------------------------|-----------|--------------------|----------------|--------|---------|--------------|---------------|-----|-------------|-------|----------------------|----------|---------------|---------|-------|
|           |                | i age cayea      | it formatub bata     |                        |           | top corto test     |                |        |         |              |               |     |             |       |                      |          | ~             |         |       |
|           | ut<br>opy ~    | Calibri          | ~ 11 ~ A^ A          | = = =                  | ≫~        | eb Wrap Text       | General        |        | ~       |              |               | 7   |             |       | ≥_ AutoSum<br>Fill ∽ | Ž7       | $\mathcal{O}$ | 4       |       |
| Paste Ser | ormat Painter  | B I <u>U</u> ~   | 🗄 - 💁 - 🗛 -          | $\equiv \equiv \equiv$ | €= →=     | 🛃 Merge & Center 👒 | <b>168 - 9</b> | 6 9 50 | .00 Col | nditional Fo | able × Styles | v v | rt Delete F | ormat | Clear Y              | Sort & F | ind & I       | deas    |       |
| Ciehe     | and E          |                  | fant E               |                        | A Comment |                    |                |        | -       | nutung i     | doic styles   |     | Calle       |       |                      | - Alice  |               |         |       |
| Clipbo    | aru isi        |                  | Pont 13              |                        | Alighm    | ent 13             | IN IN          | mper   | 12      | Sty          | 162           |     | Cells       |       |                      | ulung    |               | lueas - |       |
| 1         | - I X          | $\checkmark f_X$ |                      |                        |           |                    |                |        |         |              |               |     |             |       |                      |          |               |         |       |
| A         | В              | C                | D E F                | 0                      | ;         | н                  | 1.1            | J      | К       | L            | м             | N   | 0           | Р     | Q                    | R        | s             | т       | U     |
| MultiWii  | telemetry log. | Start time:202   | 0/08/31 15:42:31.936 | Lon                    | 1         | Lat                |                |        |         |              |               |     |             |       |                      |          |               |         |       |
| GNAV      | 42:32.1        | 1                | 3 0                  | 0 120                  | 9839166   | 145726833          |                |        |         |              |               |     |             |       |                      |          |               |         |       |
| GPAR      | 42:32.1        | 2812             | 0 41                 | 0                      |           |                    |                |        |         |              |               |     |             |       |                      |          |               |         |       |
| GNAV      | 42:32.2        | 1                | 3 0                  | 0 120                  | 9839166   | 145726833          |                |        |         |              |               |     |             |       |                      |          |               |         |       |
| GPAR      | 42:32.2        | 2804             | 0 41                 | 0                      |           |                    |                |        |         |              |               |     |             |       |                      |          |               |         |       |
| GNAV      | 42:32.4        | 1                | 3 0                  | 0 120                  | 9839166   | 145726833          |                |        |         |              |               |     |             |       |                      |          |               |         |       |
| GPAR      | 42:32.4        | 2976             | 0 42                 | 0                      |           |                    |                |        |         |              |               |     |             |       |                      |          |               |         |       |
| GNAV      | 42:32.5        | 1                | Delete               | 2 ~                    | 39183     | 145726833          |                |        |         |              |               |     |             |       |                      |          |               |         |       |
| GPAR      | 42:32.5        | 2940             | Delete               | · ^                    |           |                    |                |        |         |              |               |     |             |       |                      |          |               |         |       |
| GNAV      | 42:32.7        | 1                | Delete               |                        | 39200     | 145726850          |                |        |         |              |               |     |             |       |                      |          |               |         |       |
| GPAR      | 42:32.7        | 2800             | O Shift cells Jeft   |                        |           |                    |                |        |         |              |               |     |             |       |                      |          |               |         |       |
| 2 GNAV    | 42:32.9        | 1                | Shift cells up       |                        | 39200     | 145726866          |                |        |         |              |               |     |             |       |                      |          |               |         |       |
| GPAR      | 42:32.9        | 2800             | O Entire row         |                        |           |                    |                |        |         |              |               |     |             |       |                      |          |               |         |       |
| 4 GNAV    | 42:33.1        | 1                | O Entire column      |                        | 39200     | 145726866          |                |        |         |              |               |     |             |       |                      |          |               |         |       |
| GPAR      | 42:33.1        | 2800             | 0                    |                        |           |                    |                |        |         |              |               |     |             |       |                      |          |               |         |       |
| GNAV      | 42:33.3        | 1                | ОК                   | Cancel                 | 39216     | 145726883          |                |        |         |              |               |     |             |       |                      |          |               |         |       |
| GPAR      | 42:33.3        | 2932             |                      | -                      |           |                    |                |        |         |              |               |     |             |       |                      |          |               |         |       |
| GNAV      | 42:33.5        | 1                | 3 0                  | 0 120                  | 9839216   | 145726883          |                |        |         |              |               |     |             |       |                      |          |               |         |       |
| GPAR      | 42:33.5        | 2800             | 0 43                 | 0                      |           |                    |                |        |         |              |               |     |             |       |                      |          |               |         |       |
| GNAV      | 42:33.7        | 1                | 3 0                  | 0 120                  | 9839216   | 145726900          |                |        |         |              |               |     |             |       |                      |          |               |         |       |
| GPAR      | 42:33.7        | 2800             | 0 43                 | 0                      |           |                    |                |        |         |              |               |     |             |       |                      |          |               |         |       |
| GNAV      | 42:33.9        | 1                | 3 0                  | 0 120                  | 9839216   | 145726916          |                |        |         |              |               |     |             |       |                      |          |               |         |       |
| GPAR      | 42:33.9        | 2960             | 0 43                 | 0                      |           |                    |                |        |         |              |               |     |             |       |                      |          |               |         |       |
| GNAV      | 42:34.1        | 1                | 3 0                  | 0 120                  | 9839233   | 145726933          |                |        |         |              |               |     |             |       |                      |          |               |         |       |
| GPAR      | 42:34.1        | 2960             | 0 44                 | 0                      |           |                    |                |        |         |              |               |     |             |       |                      |          |               |         |       |
| GNAV      | 42:34.4        | 1                | 3 0                  | 0 120                  | 9839250   | 145726950          |                |        |         |              |               |     |             |       |                      |          |               |         |       |
| GPAR      | 42:34.4        | 2956             | 0 43                 | 0                      |           |                    |                |        |         |              |               |     |             |       |                      |          |               |         |       |
| GNAV      | 42:34.6        | 1                | 3 0                  | 0 120                  | 9839266   | 145726950          |                |        |         |              |               |     |             |       |                      |          |               |         |       |
| GPAR      | 42:34.6        | 2956             | 0 44                 | 0                      |           |                    |                |        |         |              |               |     |             |       |                      |          |               |         |       |

In this sample the first cell of the E column was deleted and shifted up to align the GPAR data to the GNAV data this was done so the graphs generated would match the Sensor input data with the GPS data, the sensor data was GPAR=Vbatt in this case we stick an gas sensor up the Ao pin where the battery monitor should have been. (dis can also be replace with the (GRCX = Aux<sub>3</sub> or Aux 4) Data when its on PWM ADC mode)

| File Ho      | ome Insert                            | Page Layout        | Formulas                                            | Data Rev | view View Help | LOAD TEST TO                   | am                    |       |                                        |                  |         |                    |        |                     |                       | É        | Share                 | 🖓 Comm       | nent |
|--------------|---------------------------------------|--------------------|-----------------------------------------------------|----------|----------------|--------------------------------|-----------------------|-------|----------------------------------------|------------------|---------|--------------------|--------|---------------------|-----------------------|----------|-----------------------|--------------|------|
| ivotTable Re | ecommended T<br>PivotTables<br>Tables | able Pictures      | Dnline Pictures<br>Shapes ~<br>cons<br>Illustration | Screensl | t Get Add-it   | ns 🔹 📔<br>Is V 💽 Recomm<br>Cha | ? III ~<br>hended ∰ ~ | Scatt | Maps PivotChi                          | art 3D<br>Map ~  | Line Co | olumn Win,<br>Loss | Slicer | Timeline<br>Filters | Cink<br>Link<br>Links | Comments | <b>々</b><br>Text<br>Ť | Ω<br>Symbols |      |
| 11           | - I ×                                 | √ <i>f</i> x Lat   |                                                     |          |                |                                |                       | 0.0   |                                        |                  |         |                    |        |                     |                       |          |                       |              |      |
| A            | В                                     | C D                | E                                                   | F        | G              | н                              | 1.1                   | •     | $\mathbb{N}$                           | м                | N       | 0                  | Р      | 0                   | R                     | S        | т                     | U            |      |
| MultiWii     | telemetry log.                        | Start time:2020/08 | 0                                                   | Lo       | n Lat          |                                |                       |       |                                        |                  |         |                    |        | -                   |                       |          |                       |              | T    |
| GNAV         | 42:32.1                               | 1 3                | 41                                                  | 0        | 1209839166     | 145726833                      |                       |       | M.                                     |                  |         |                    |        |                     |                       |          |                       |              |      |
| GPAR         | 42:32.1                               | 2812 0             | 0                                                   | 0        |                |                                |                       | 6.91  |                                        |                  |         |                    |        |                     |                       |          |                       |              |      |
| GNAV         | 42:32.2                               | 1 3                | 41                                                  | 0        | 1209839166     | 145726833                      |                       |       |                                        |                  |         |                    |        |                     |                       |          |                       |              |      |
| GPAR         | 42:32.2                               | 2804 0             | 0                                                   | 0        |                |                                |                       | Bubb  | le                                     |                  |         |                    |        |                     |                       |          |                       |              |      |
| GNAV         | 42:32.4                               | 1 3                | 42                                                  | 0        | 1209839166     | 145726833                      |                       | 1.0   | 1.0                                    |                  |         |                    |        |                     |                       |          |                       |              |      |
| GPAR         | 42:32.4                               | 2976 0             | 0                                                   | 0        |                |                                |                       |       |                                        |                  |         |                    |        |                     |                       |          |                       |              |      |
| GNAV         | 42:32.5                               | 1 3                | 42                                                  | 0        | 1209839183     | 145726833                      |                       |       | Bubble                                 |                  |         |                    |        |                     |                       |          |                       |              |      |
| GPAR         | 42:32.5                               | 2940 0             | 0                                                   | 0        |                |                                |                       | 1     | Use this chart type to                 | ~                |         |                    |        |                     |                       |          |                       |              |      |
| GNAV         | 42:32.7                               | 1 3                | 42                                                  | 0        | 1209839200     | 145726850                      |                       | •• 1  | Compare at least ti                    | hree sets of     |         |                    |        |                     |                       |          |                       |              |      |
| GPAR         | 42:32.7                               | 2800 0             | 0                                                   | 0        |                |                                |                       |       | values or pairs of da                  | ta.              |         |                    |        |                     |                       |          |                       |              |      |
| 2 GNAV       | 42:32.9                               | 1 3                | 43                                                  | 0        | 1209839200     | 145726866                      |                       |       | <ul> <li>Show relationships</li> </ul> | between sets     |         |                    |        |                     |                       |          |                       |              |      |
| GPAR         | 42:32.9                               | 2800 0             | 0                                                   | 0        |                |                                |                       |       | of values                              |                  |         |                    |        |                     |                       |          |                       |              |      |
| GNAV         | 42:33.1                               | 1 3                | 43                                                  | 0        | 1209839200     | 145726866                      |                       |       | Use it when:                           |                  |         |                    |        |                     |                       |          |                       |              |      |
| GPAR         | 42:33.1                               | 2800 0             | 0                                                   | 0        |                |                                |                       |       | · You have a third va                  | lue that can be  |         |                    |        |                     |                       |          |                       |              |      |
| GNAV         | 42:33.3                               | 1 3                | 43                                                  | 0        | 1209839216     | 145726883                      |                       |       | used to determine the                  | ne relative size |         |                    |        |                     |                       |          |                       |              |      |
| 7 GPAR       | 42:33.3                               | 2932 0             | 0                                                   | 0        |                |                                |                       |       | of the bubble.                         |                  |         |                    |        |                     |                       |          |                       |              |      |
| GNAV         | 42:33.5                               | 1 3                | 43                                                  | 0        | 1209839216     | 145726883                      |                       |       |                                        |                  |         |                    |        |                     |                       |          |                       |              |      |
| GPAR         | 42:33.5                               | 2800 0             | 0                                                   | 0        |                |                                |                       |       |                                        |                  |         |                    |        |                     |                       |          |                       |              |      |
| GNAV         | 42:33.7                               | 1 3                | 43                                                  | 0        | 1209839216     | 145726900                      |                       |       |                                        |                  |         |                    |        |                     |                       |          |                       |              |      |
| GPAR         | 42:33.7                               | 2800 0             | 0                                                   | 0        |                |                                |                       |       |                                        |                  |         |                    |        |                     |                       |          |                       |              |      |
| GNAV         | 42:33.9                               | 1 3                | 43                                                  | 0        | 1209839216     | 145726916                      |                       |       |                                        |                  |         |                    |        |                     |                       |          |                       |              |      |
| GPAR         | 42:33.9                               | 2960 0             | 0                                                   | 0        |                |                                |                       |       |                                        |                  |         |                    |        |                     |                       |          |                       |              |      |
| GNAV         | 42:34.1                               | 1 3                | 44                                                  | 0        | 1209839233     | 145726933                      |                       |       |                                        |                  |         |                    |        |                     |                       |          |                       |              |      |
| GPAR         | 42:34.1                               | 2960 0             | 0                                                   | 0        |                |                                |                       |       |                                        |                  |         |                    |        |                     |                       |          |                       |              |      |
| GNAV         | 42:34.4                               | 1 3                | 43                                                  | 0        | 1209839250     | 145726950                      |                       |       |                                        |                  |         |                    |        |                     |                       |          |                       |              |      |
| GPAR         | 42:34.4                               | 2956 0             | 0                                                   | 0        |                |                                |                       |       |                                        |                  |         |                    |        |                     |                       |          |                       |              |      |
| GNAV         | 42:34.6                               | 1 3                | 44                                                  | 0        | 1209839266     | 145726950                      |                       |       |                                        |                  |         |                    |        |                     |                       |          |                       |              |      |
| GPAR         | 42:34.6                               | 2956 0             | 0                                                   | 0        |                |                                |                       |       |                                        |                  |         |                    |        |                     |                       |          |                       |              |      |

The selected Data of GPAR=Vbatt (GRCX =Aux3 or Aux 4),Lat and Lon therefor crating a chart for it. Now we choose the bubble in this case to visualize the 3 data set as intensity,Lat and Lon

| File        | e Hor                 | me Insert                  | Page La    | ayout Fo  | rmulas | Data Rev | view View He | p LOAD TEST | Team | Chart Desig | n Form | at  |                              |                  |                              |                           |              |           | 년 Sh | are 5 | Comm | ent |
|-------------|-----------------------|----------------------------|------------|-----------|--------|----------|--------------|-------------|------|-------------|--------|-----|------------------------------|------------------|------------------------------|---------------------------|--------------|-----------|------|-------|------|-----|
| Add<br>Elem | Chart Q<br>Sent ~ Lay | uick Chang<br>out ~ Colors | ge         |           |        | <u></u>  | Chart Style  | <b>&gt;</b> |      |             |        | 4 > | Switch Row<br>Column<br>Data | / Select<br>Data | Change<br>Chart Type<br>Type | Move<br>Chart<br>Location |              |           |      |       |      |     |
| ha          | rt 2                  | • = ×                      | V 3        | 6.        |        |          |              |             |      |             |        |     |                              |                  |                              |                           |              |           |      |       |      |     |
| 4           | Δ                     | B                          | C          | D         | F      | F        | G            | н           | 1    | 1.1         | ĸ      | 1.1 | м                            | N                | 0                            | P                         | 0            | R         | s    | т     |      |     |
|             | MultiWii t            | elemetry log.              | Start time | :2020/08/ | 0      |          | 0            |             |      | ,           | ĸ      |     |                              |                  | <u> </u>                     |                           | 4            | K         | 5    |       | •    | -   |
| 2           | SNAV                  | 42:32.1                    | 1          | 3         | 41     | 0        | 1209839166   | 145726833   |      |             |        |     |                              |                  |                              |                           |              |           |      |       |      |     |
| 0           | SPAR                  | 42:32.1                    | 2812       | 0         | 0      | 0        |              |             |      | 0           |        |     | 0                            |                  |                              |                           |              |           |      |       |      |     |
| 1 (         | SNAV                  | 42:32.2                    | 1          | 3         | 41     | 0        | 1209839166   | 145726833   |      | Ĭ           |        |     | Chart Ti                     | itle             |                              |                           | ĭ+           |           |      |       |      |     |
| ; (         | SPAR                  | 42:32.2                    | 2804       | 0         | 0      | 0        |              |             |      |             |        |     | Chart                        | ille.            |                              |                           |              |           |      |       |      |     |
| ; (         | GNAV                  | 42:32.4                    | 1          | 3         | 42     | 0        | 1209839166   | 145726833   |      | Q1-21E+     | 99     |     | 0                            |                  |                              |                           | 9 🖌          |           |      |       |      |     |
| . (         | GPAR                  | 42:32.4                    | 2976       | 0         | 0      | 0        |              |             |      | _           |        |     |                              |                  |                              |                           |              |           |      |       |      |     |
| 1           | SNAV                  | 42:32.5                    | 1          | 3         | 42     | 0        | 1209839183   | 145726833   |      | -1.21E+     | 99     |     |                              |                  |                              |                           | Y            |           |      |       |      |     |
| ) (         | SPAR                  | 42:32.5                    | 2940       | 0         | 0      | 0        |              |             |      | 1.215#      | 19     |     |                              |                  |                              |                           |              |           |      |       |      |     |
| 0 0         | SNAV                  | 42:32.7                    | 1          | 3         | 42     | 0        | 1209839200   | 145726850   |      |             |        |     |                              |                  |                              |                           |              |           |      |       |      |     |
| 1 (         | GPAR                  | 42:32.7                    | 2800       | 0         | 0      | 0        |              |             |      | 01.215*     | 9      |     |                              |                  |                              |                           | 0            |           |      |       |      |     |
| 2 0         | GNAV                  | 42:32.9                    | 1          | 3         | 43     | 0        | 1209839200   | 145726866   |      |             |        |     |                              |                  |                              | 0                         | h - 🔽        |           |      |       |      |     |
| 3 (         | SPAR                  | 42:32.9                    | 2800       | 0         | 0      | 0        |              |             |      | 1.21E+      | 09     |     |                              |                  |                              |                           | Plo          | it Area   | ~    |       |      |     |
| 4 (         | SNAV                  | 42:33.1                    | 1          | 3         | 43     | 0        | 1209839200   | 145726866   |      |             |        |     |                              |                  |                              | н                         | II Outline   |           |      |       |      |     |
| 5 (         | SPAR                  | 42:33.1                    | 2800       | 0         | 0      | 0        |              |             |      | -1-21E+     | 9      |     |                              |                  |                              |                           |              |           |      |       |      |     |
| 6 0         | GNAV                  | 42:33.3                    | 1          | 3         | 43     | 0        | 1209839216   | 145726883   |      |             |        |     |                              |                  |                              |                           | Delete       |           |      |       |      |     |
| 7 (         | SPAR                  | 42:33.3                    | 2932       | 0         | 0      | 0        |              |             |      | -20         | 0      | 20  | 40                           | 60               | 80 1                         | 00 67                     | -            |           |      |       |      |     |
| 8 0         | SNAV                  | 42:33.5                    | 1          | 3         | 43     | 0        | 1209839216   | 145726883   |      | 0           | 0      | 2.0 |                              |                  |                              |                           | Reset to Ma  | tch Style |      |       |      |     |
| 9 (         | SPAR                  | 42:33.5                    | 2800       | 0         | 0      | 0        |              |             |      | -           |        |     | 0                            |                  |                              | - A                       | Change Cha   | rt Type   |      |       |      |     |
| 0 0         | GNAV                  | 42:33.7                    | 1          | 3         | 43     | 0        | 1209839216   | 145726900   |      |             |        |     |                              |                  |                              |                           | _ nonge enu  | Ale con   |      |       |      |     |
| 1 (         | GPAR                  | 42:33.7                    | 2800       | 0         | 0      | 0        |              |             |      |             |        |     |                              |                  |                              | då                        | Save as Tem  | plate     |      |       |      |     |
| 2 0         | SNAV                  | 42:33.9                    | 1          | 3         | 43     | 0        | 1209839216   | 145726916   |      |             |        |     |                              |                  |                              |                           | Select Data. |           |      |       |      |     |
| 3 (         | SPAR                  | 42:33.9                    | 2960       | 0         | 0      | 0        |              |             |      |             |        |     |                              |                  |                              | -                         | -            |           |      |       |      |     |
| 4 (         | SNAV                  | 42:34.1                    | 1          | 3         | 44     | 0        | 1209839233   | 145726933   |      |             |        |     |                              |                  |                              |                           | 3-D Rotation | n         |      |       |      |     |
| 5 (         | SPAR                  | 42:34.1                    | 2960       | 0         | 0      | 0        |              |             |      |             |        |     |                              |                  |                              | J.                        | Format Plot  | Area      |      |       |      |     |
| 6 (         | GNAV                  | 42:34.4                    | 1          | 3         | 43     | 0        | 1209839250   | 145726950   |      |             |        |     |                              |                  |                              |                           | Townstruct   |           |      |       |      |     |
| 7 0         | SPAR                  | 42:34.4                    | 2956       | 0         | 0      | 0        |              |             |      |             |        |     |                              |                  |                              |                           |              |           |      |       |      |     |
| 8 0         | SNAV                  | 42:34.6                    | 1          | 3         | 44     | 0        | 1209839266   | 145726950   |      |             |        |     |                              |                  |                              |                           |              |           |      |       |      |     |
| 9 0         | SPAR                  | 42:34.6                    | 2956       | 0         | 0      | 0        |              |             |      |             |        |     |                              |                  |                              |                           |              |           |      |       |      |     |

The result of the chart is still incoherent so select data is needed to fix this We want the Lat on the vertical and Lon on the horizontal of the graphs This leaves the GPAR=Vbatt (GRCX=Aux3 or Aux 4) place in intensity by the size of the bubble

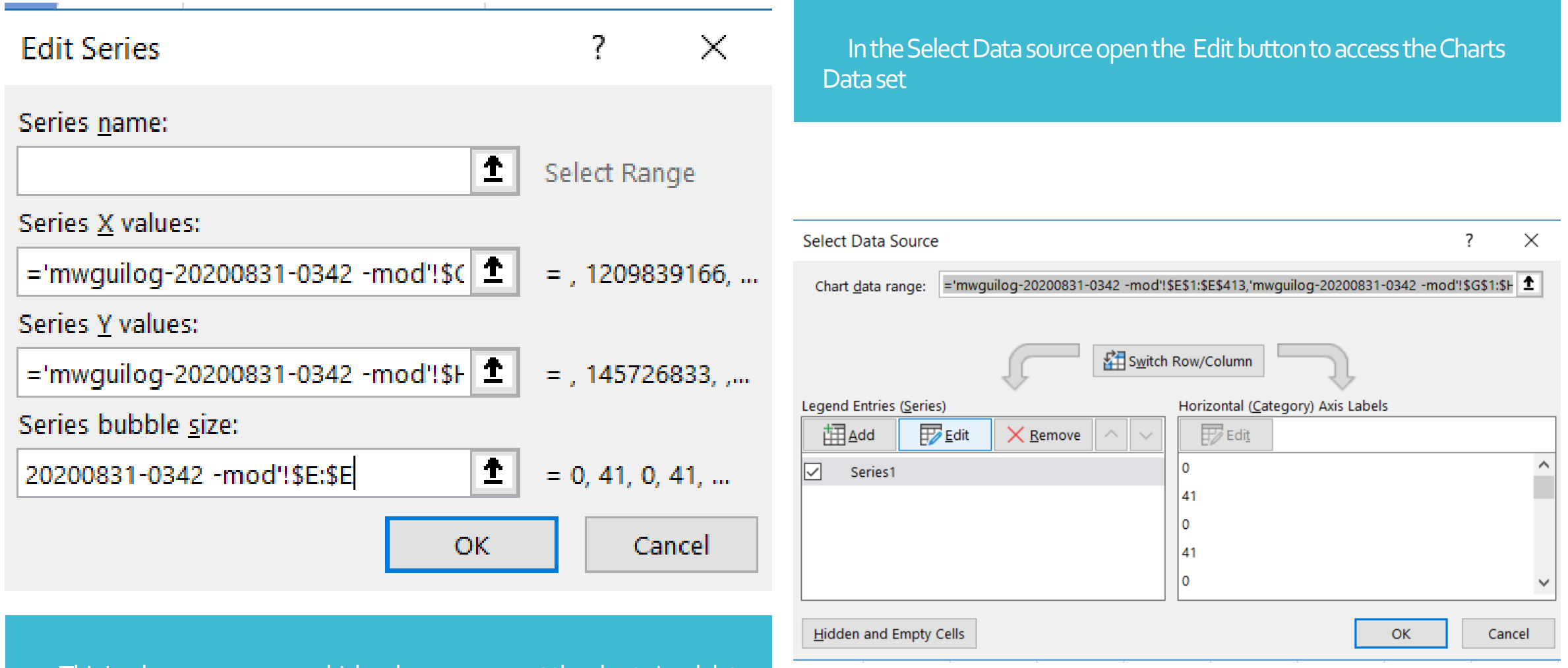

This is where we arrange which column represent the chart visual data

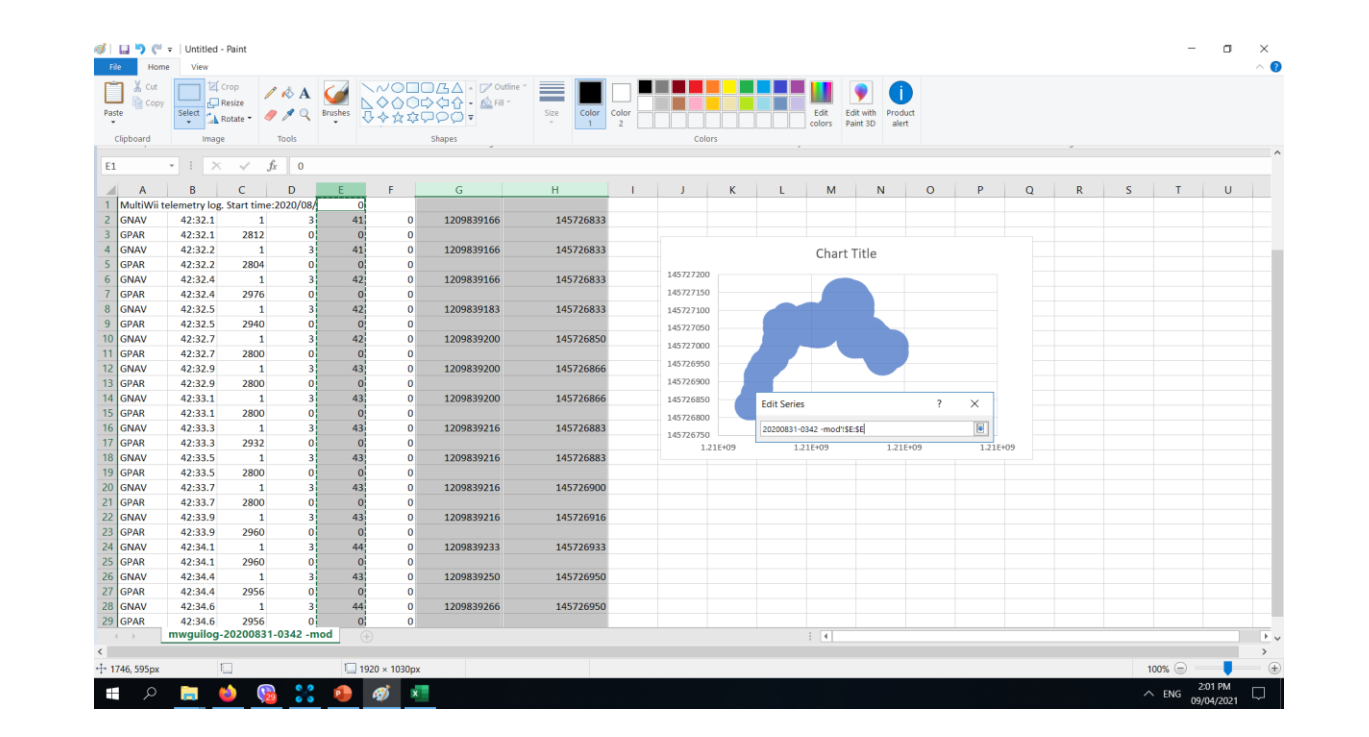

This is where we select the whole column to be assign t the designated chart X=G column as Lon Y=H column as Lat Intensity=E column as GPAR=Vbatt, (GRCX=Aux3 or Aux4)

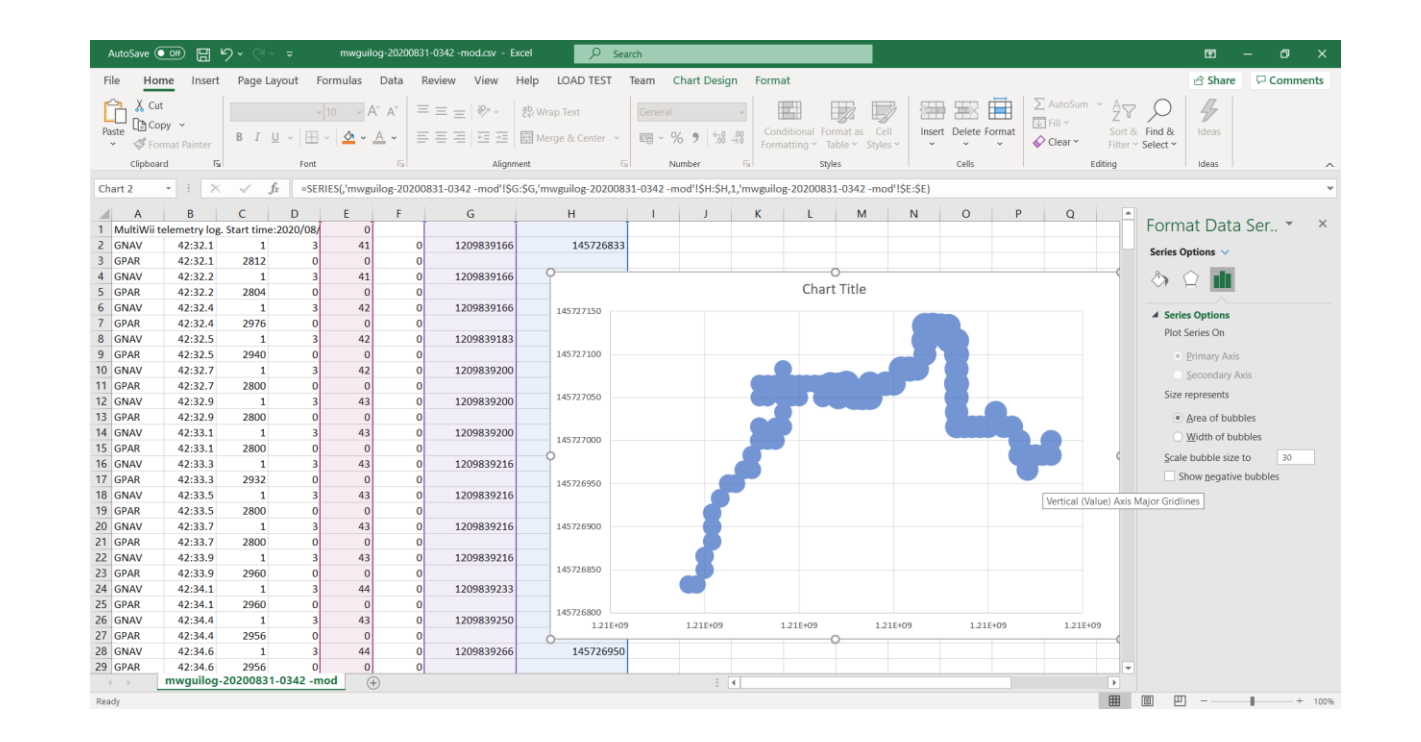

#### We can always adjust the format of the bubbles to better represent data

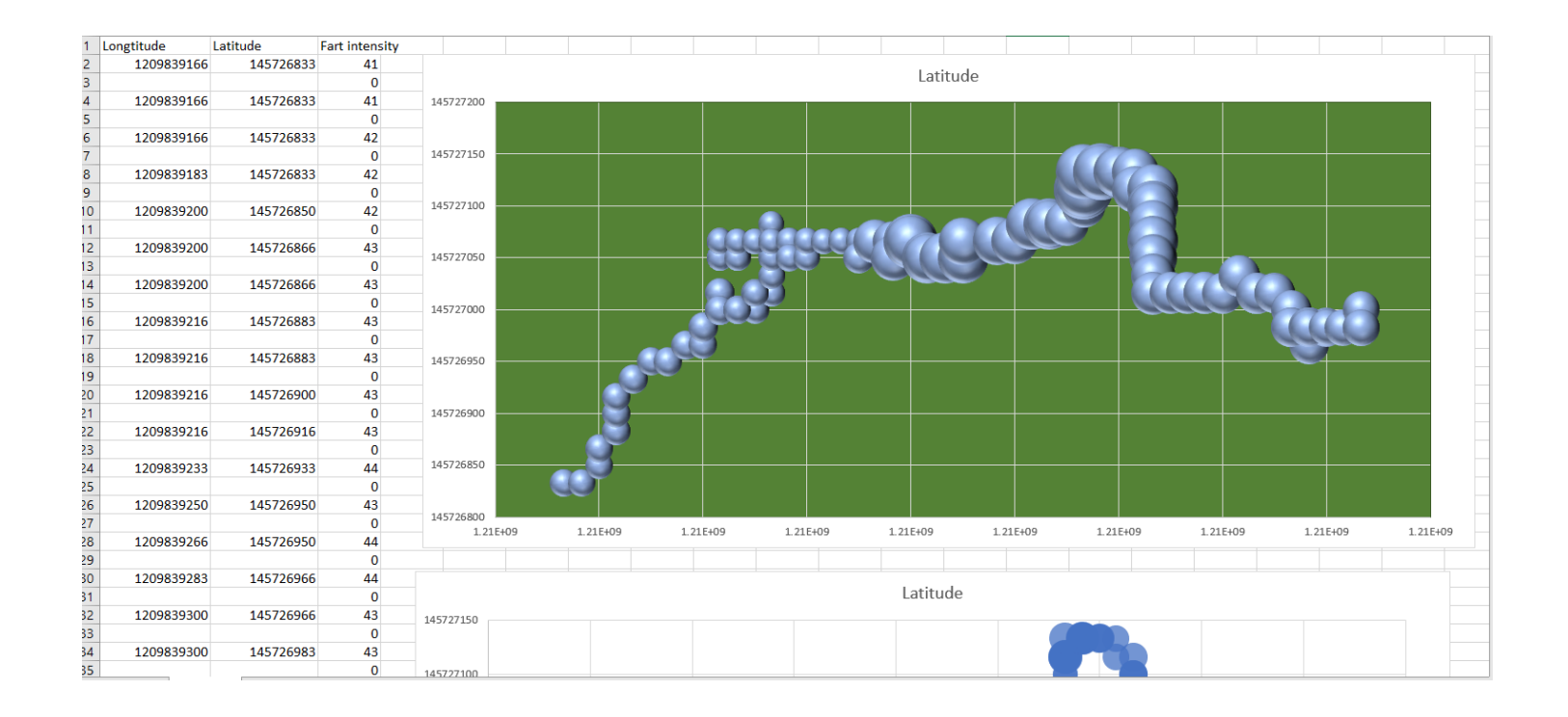

FARTDRONE

Presentation can go like this "with the installation of a gas sensor onboard the drone we were able to measure Fart concentration on a given area representing the size of the bubble . The GPS coordinate pertains to where the concentrations are detected "